## **ISTRUZIONI ARGOSCUOLANEXT – FAMIGLIA Pagella online**

Per accedere al sistema Argo Scuolanext:

- accedere al sito dell'Istituto www.martellotta.gov.it;
- cliccare su Registro Elettronico;

## oppure

• digitare nella barra degli indirizzi: http://www.sc15413.scuolanext.info

Comparirà un'area riservata in cui digitare le proprie credenziali.

| Per informazio el su nome uterne e pessiono contactare gli uffici<br>di segnifiera<br>ordinamicia di activim per reserve al apri Calapi - Paragar<br>sol 5412 | SCHOLANEXT<br>Intrus Connection Status<br>Vision Particus<br>Visional Particus<br>Visional Data Torio 4 - Disento |
|----------------------------------------------------------------------------------------------------|----------------------------------------------------------------------------------------------------|
| Conce Acce Pabblice Eates                                                                                                    |                                                                                                    |
|                                                                                                    |                                                                                                    |

Al primo accesso il programma avvia una funzione di personalizzazione, obbligatoria, delle credenziali di accesso. Una volta cambiate le credenziali provvisorie bisogna rientrare dalla pagina di login con le credenziali definitive. Si consiglia di utilizzare il **Browser Chrome**, poiché l'uso di altri browser web (Explorer,Opera, Mozilla FIREFOX, Safari, etc...) non è controindicato, ma potrebbe dare luogo a problemi di carattere grafico. All'accesso il genitore avrà un menù **a sinistra** con tutte le funzioni a disposizione.

All'interno dell'area Documenti, cliccare su Bacheca documenti personali.

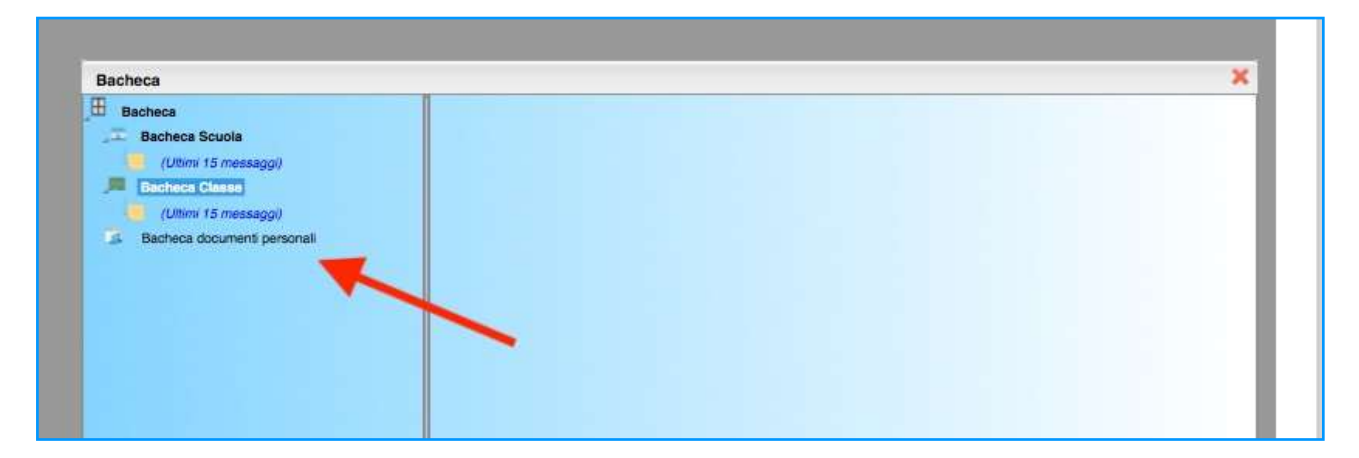

A destra, cliccare su PAGELLINO.pdf , salvare e/o stampare.

Cliccare su conferma presa visione.

| Bacheles                                                                                                    |                                                                              |   |
|----------------------------------------------------------------------------------------------------|------------------------------------------------------------------------------|---|
| Restants<br>Biotheres Souths<br>(Unive 15 conseque)<br>Bestance Grane<br>Article 15 conseque<br>Consect Consect (Consect) | Paints desanges. ITING DUADPOVEDTINE<br>Paint Philippine and the paint model | - |